## Configuration d'une borne Wi-Fi Cisco

DRIF WASSIM CHAMMAH GUILLAUME LEGROS KYLIAN

BTS SIO SISR 2B

DSI

## Table des matières

| Configuration d'une borne Wi-Fi Cisco |
|---------------------------------------|
|---------------------------------------|

## Configuration d'une borne Wi-Fi Cisco

Avec un câble ethernet, branchez le câble ethernet à votre switch et à votre borne Wi-Fi puis brancher le câble d'alimentation à la borne ensuite allumer votre borne.

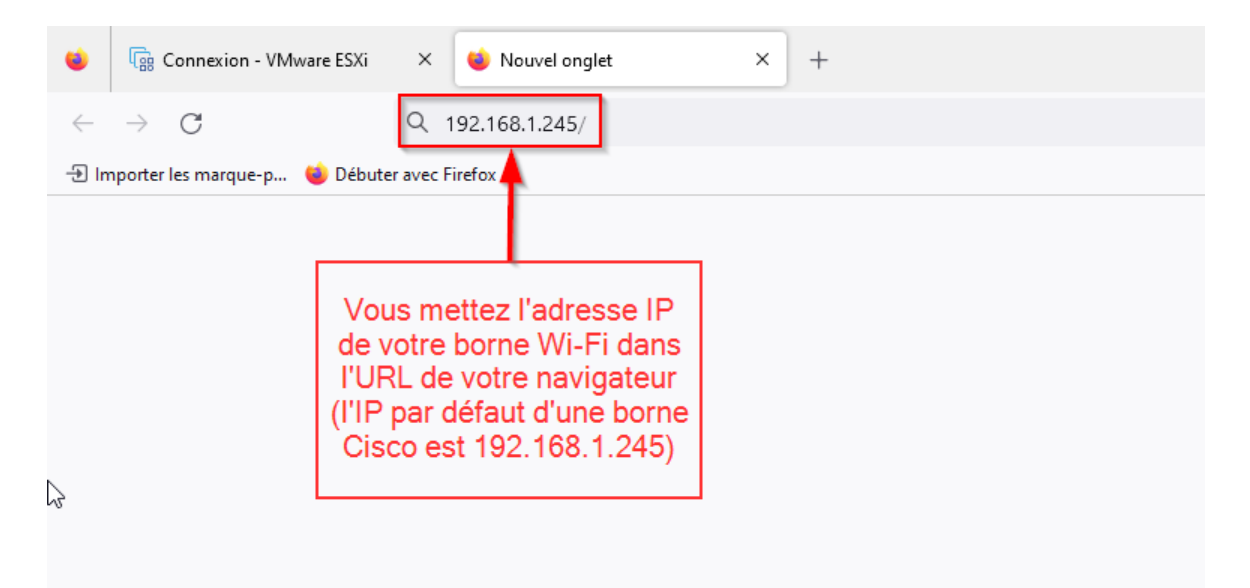

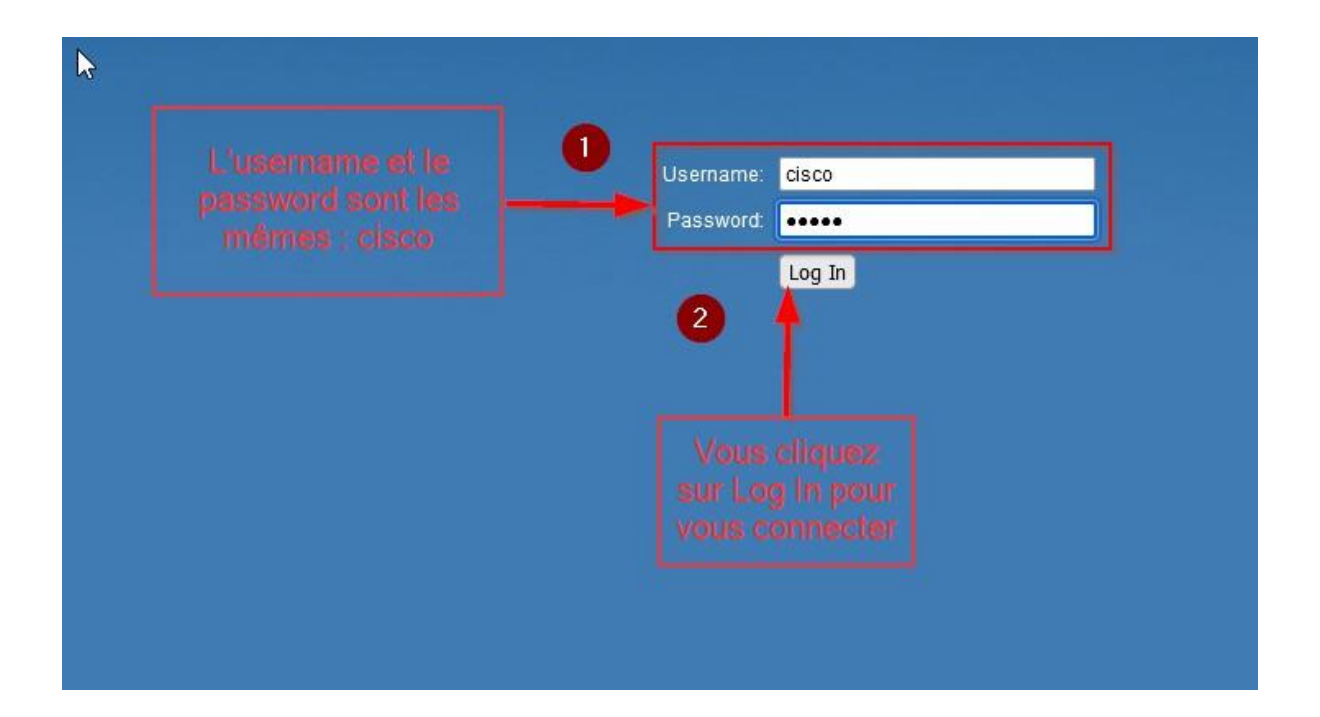

| Change Password                                                                                                    |                                             |                              |
|----------------------------------------------------------------------------------------------------|---------------------------------------------|------------------------------|
| For security reasons, you should change the password from i<br>The minimum requirements are as follows:<br>* Cannot be the same as the user name.<br>* Cannot be the same as the current password.<br>* Minimum length is 8.<br>* Minimum number of character classes is 3.<br>Character classes are upper case, lower case, numeric, and | ts default settings.<br>special characters. |                              |
| New Password Configuration                                                                                                    |                                             |                              |
| Old Password:     •••••       New Password:     ••••••                                                                                                    |                                             | Vous changez<br>votre mot de |
| Confirm Password:                                                                                                    |                                             | passe                        |
| Password Strength Meter Weak Password Strength Enforcement: Disable                                                                                                    |                                             |                              |

| Weicome            | ^ | Welcome                                                                                                    |
|--------------------|---|----------------------------------------------------------------------------------------------------|
| Configuration      |   | Thank you for choosing Cisco Systems, Inc. This setup wizard will help you install your Cisco Systems, Inc Access Point.                                                                          |
| IP Address         |   | To setup this access point manually you can cancel this wizard at any time (Not                                                                                                    |
| Single Point Setup |   | recommended).                                                                                                    |
| Time Settings      |   |                                                                                                    |
| Device Password    |   | citeb.                                                                                                    |
| Radio 1 (5 GHz )   |   | Vous cliquez sur                                                                                                    |
| Network Name       |   |                                                                                                    |
| Wireless Security  |   | Note: This Setup Wizard provides simplified options to help you quid by get your access point<br>up and running. If there is any option or capability that you do not see while running the setup |
| VLAN ID            |   | options as you require or as seen in the learning link, cancel the setup wizard and go to the                                                                                                    |
| Radio 2 (2.4 GHz)  |   | web-based configuration utility.                                                                                                    |
| Network Name       |   | Δ.                                                                                                    |
|                    | Y | Click Next to continue                                                                                                    |

| cisco WAP371                                                                                     | Vireless-AC/N Dual Radio Access Point with Single Point Setup                                      | (cisco) Log Out About Help                                          |
|--------------------------------------------------------------------------------------------------|----------------------------------------------------------------------------------------------------|---------------------------------------------------------------------|
| Getting Started<br>Run Setup Wizard                                                              | Time Settings                                                                                      |                                                                     |
| Status and Statistics     Administration     System Settings     User Accounts     Time Settings | System Clock Source:    Network Time Protocol (NTP)  Manually                                      |                                                                     |
| Log Settings<br>Email Alert<br>LED Display                                                       | NTP Server IPv4/IPv6 Address/Name: 0.ciscosb.pool.ntp.org (000c.0000.x000.x000.x000.x000.x000.x000 |                                                                     |
| HTTP/HTTP <del>O Service</del><br>Management Access Contr                                        | France                                                                                             |                                                                     |
| Manage Firmware<br>Download/Backup Configu                                                       | Adjust Time for Daylight Savings:                                                                  |                                                                     |
| Copy/Save Configuration<br>Report                                                                | Daylight Savings Start: Second v Sunday v in March v at 02 v : 00 v                                |                                                                     |
| Discovery - Bonjour<br>Packet Capture                                                            | Daylight Savings Cifset: 60 V Minutes                                                              |                                                                     |
| LAN                                                                                              | Save                                                                                               |                                                                     |
| Wireless     System Security                                                                     |                                                                                                    |                                                                     |
| <ul> <li>Client QoS</li> </ul>                                                                   |                                                                                                    | 🗣 Outil Capture d'écran 🛛 ···· 🗙                                    |
| SNMP                                                                                             |                                                                                                    | Capture d'écran copiée dans le Presse-papiers                       |
| Single Point Setup     Captive Portal                                                            |                                                                                                    | Enregistrement automatique dans le dossier des<br>captures d'écran. |
| 4 <b>•</b>                                                                                       |                                                                                                    | Mark-up and share                                                   |
| © 2014 Cisco Systems, Inc. All                                                                   | nghts reserved.                                                                                    |                                                                     |

## Sélectionnez administration puis cliquez sur France

| Getting Started                                    |                                                      |  |
|----------------------------------------------------|------------------------------------------------------|--|
| Run Setup Wizard                                   | HTTP/HTTPS Service                                   |  |
| Status and Statistics                              | Global Settings                                      |  |
| Administration                                     | Maximum Sessions: 5 (Range: 1-10, Default: 5)        |  |
| User Accounts<br>Time Settings                     | Session Timeout 10 Minute (Range: 1-80, Default: 10) |  |
| Log Settings<br>Email Alert                        | HTTP Service                                         |  |
| LED Display<br>HTTP/HTTPS Service                  | HTTP Server. Enable                                  |  |
| Management Access Contr<br>Manage Firmware         | HTTP Port. 80 (Range: 1025-85535, Default: 80)       |  |
| Download/Backup Con<br>Configuration Files Propert | Redirect HTTP to HTTPS:                              |  |
| Copy/Save Configuration<br>Reboot                  | HTTPS Ervice                                         |  |
| Discovery - Bonjour<br>Packet Capture              | HTTPS Server: Z Enable                               |  |
| Support Information<br>AN                          | HTTPS Port : 443 (Range: 1025-65535, Default: 443)   |  |
| Wireless                                           | Save                                                 |  |
| System Security                                    |                                                      |  |
| Client QoS                                         | Generate SSL Certificate                             |  |
| SNMP                                               | Generate                                             |  |
| Single Point Setup                                 |                                                      |  |
| Captive Portal                                     | SSL Certificate File Status                          |  |

sélectionner https

Ηé

4

| cisco WAP371                              | Vireless-AC/N Dual Rad               | tio Access Point with Single Point Setup            | Out About Help |
|-------------------------------------------|--------------------------------------|-----------------------------------------------------|----------------|
| Getting Started                           | VLAN and IPv4 Address                |                                                     |                |
| Run Setup Wizard                          | Global Sottings                      |                                                     |                |
| <ul> <li>Status and Statistics</li> </ul> | Ciobal Setuligs                      |                                                     |                |
| <ul> <li>Administration</li> </ul>        | MAC Address:                         | 848A8DF4E280                                        |                |
| LAN     Dort Settings                     | Upt nged VLAN:                       | C Enale                                             |                |
| VLAN and IPv4 Address                     | Untagged VLAN ID:                    | (Range: 1 - 4094, Default: 1)                       |                |
| IPv6 Addresses                            | Managament M. AN ID:                 | I Grand 1 (A) Defend 1                              |                |
| LLDP                                      | Management VDAN ID.                  |                                                     |                |
| <ul> <li>Wireless</li> </ul>              | IPv4 Settings                        |                                                     |                |
| System Security                           | Connection Turner                    | O DHCP                                              |                |
| SNMP                                      | Connection Type.                     | Static IP                                           |                |
| <ul> <li>Single Point Setup</li> </ul>    | Static IP Address:                   | 172 . 16 . 0 . 10                                   |                |
| Captive Portal                            | Subnet Mask:                         | 255 255 0                                           |                |
|                                           | Default Gateway                      |                                                     |                |
|                                           | Detault Galeway.                     |                                                     |                |
|                                           | Domain Name Servers:                 | Ovnamic  Manual                                     |                |
|                                           |                                      |                                                     |                |
|                                           |                                      |                                                     |                |
|                                           |                                      |                                                     |                |
|                                           | DHCP Auto Configuration Settings     |                                                     |                |
|                                           | DHCP Auto Configuration Options:     | Enable                                              |                |
|                                           | TETD Conver IDv4 address Blast Name: |                                                     |                |
|                                           | TETE Server IEV4 audress/Hust Name.  | (P*4.00.00.00.00.00() (Ptstiame.max.235 Characters) |                |
|                                           | Configuration File Name:             | config.xml (Range: 0 - 255 Characters)              |                |
|                                           | Wait Interval:                       | 3 (Range: 1 - 10 Minutes)                           |                |
|                                           | Status Log:                          | Auto Configuration stopped. Wait Timer Expired.     |                |
|                                           |                                      |                                                     |                |
|                                           | Save                                 |                                                     | <b>•</b>       |

attribuer une adresse IP dans les paramètres LAN

| Genergy Starking       Pacification       Pacification                                                                                                    |
|----------------------------------------------------------------------------------------------------|
| Rund buy Wated         Reduct           Status and Status (Status (Status))         Global Settings           Administration         Status and Status (Status)         Status (Status (Status))           LAN         Status (Status)         Status (Status)           Mainter Jone         Status (Status)         Status (Status)           Networks         Radio Setting Per Interface         Status (Status)           Networks         Radio Setting Per Interface         Status (Status)           Schedul At Ascitation         Radio Setting Per Interface         Status (Status)           Networks         Radio Setting Per Interface         Status (Status)           Schedul At Ascitation         Radio (Status)         Radio (Status)           Networks         Radio         Status (Status)           Schedul At Ascitation         Radio (Status)         Radio (Status)           Schedul At Ascitation         Radio (Status)         Status (Status)           Schedul At Ascitation         Radio (Status)         Status (Status)           Not Filtering         Radio (Status)         Status)           Schedul At Ascitation         Status)         Status (Status)           Schedul At Ascitation         Status (Status)         Status)           Schedul At Ascitation         Status)                                                                                                    |
| Status and Status / Administration and Status / SPE C Volation Intervat:     Global Setting P Intervat:     300 Set (Range 0 - 500, 0 = Disable, Default: 300)       I Administration / SPE C Volation Intervat:     300 Set (Range 0 - 500, 0 = Disable, Default: 300)     Intervation / SPE C Volation Intervat:     Intervation / SPE C Volation Intervat:     Intervation / SPE C Volation Intervat:     Intervation / SPE C Volation Intervat:     Intervation / SPE C Volation Intervat:     Intervation / SPE C Volation Intervat:     Intervation / SPE C Volation Intervat:     Intervation / SPE C Volation Intervat:     Intervation / SPE C Volation Intervation / SPE C Volation / SPE C Volation Intervation / SPE C Volation Intervation / SPE C Volation / SPE C Volatio                                                                                                    |
| Administration       TSFEC Volation Internat:       job       Set: (Range: 0 - 900, 9 = Disable; Default: 300)         I Markets       Radio Setting Par Interface       Radio Setting Par Interface       in enter the configuration parameters.       in enter the configuration parameters.       in e                                                                                                    |
| LAN     Image: Constraint of the section of the section |
| Windex         Radio Setting Per Interface         Interface         Interface<                                                                                                    |
| Basic Settings     Scheduler Association       Scheduler Association     Basic Settings       Scheduler Association     Basic Settings       Scheduler Association     Basic Settings       Scheduler Association     Basic Settings       Scheduler Association     Basic Settings       Scheduler Association     Basic Settings       Scheduler Association     MAC Filtering       Von Cirue Jindeg     MAC Address:       System Sciency     Moder:       Sociation     Box Settings       Scheduler Association     MAC Address:       Scheduler Association     Basic Settings       Scheduler Association     MAC Address:       Scheduler Association     MAC Address:       Scheduler Association     Basic Settings       Scheduler Association     MAC Address:       Scheduler Association     MAC Address:       Scheduler Association     Basic Settings       Scheduler Association     MAC Address:       Scheduler Association     Basic Settings       Scheduler Association     MAC Address:       Scheduler Association     Basic Settings       Scheduler Association     Basic Settings       Scheduler Association     Basic Settings       Scheduler Association     Basic Settings                                                                                                    |
| Networks     Radio     Radio 10 S0401       Scheduler Association     Scheduler Association     Scheduler Association       Scheduler Association     Basic Settings       Scheduler Association     Radio 2 (2 4 GHz)       Scheduler Association     Basic Settings       Scheduler Association     Radio 2 (2 4 GHz)       Scheduler Association     Basic Settings       Scheduler Association     Radio 2 (2 4 GHz)       Scheduler Association     Basic Settings       Scheduler Association     Radio 2 (2 4 GHz)       Volt Griege Indee     McC Filmente Scheduler Association       Volt Griege Indee     McC Address:       System Security     Mode:       Volt Griege Indee     Scheduler Association       Volt Griege Indee     Scheduler Association                                                                                                    |
| Wireless Muncs Forward<br>Schedulinr         Rodo 2 (2.4 SH2)           Schedulinr         Basic Stettings           Schedulinr         Basic Stettings           MACF Elimopia         Rodo 2 (2.4 SH2)           WorkGraup filter         Basic Stettings           Schedulinr         Basic Stettings           WorkGraup filter         Basic Stettings           Schedulinr         Basic Stettings           Schedulinr         Basic Stettings           VorkGraup filter         Basic Stettings           Schedulinr         Basic Stettings           Schedulinr         Basic Stettings           Schedulinr         Basic Stettings                                                                                                    |
| Schedulur Association<br>Bandwicht Vassorian     Basis Settings       Wold Finding<br>WOS Bridge<br>Won Cirus pridge<br>Oos     Radio:     I Enable       Wod Finding     MAC Address:     8 48 ASD 74 E2 200       Oast Source     Mode:     802 11 anioc ···       > Cilent Oos     Channel Bandwicht:     80 MAC ···                                                                                                    |
| Bandwith Wilkzion     Radio.     I Enable       MAC Filemany     Radio.     I Enable       WDS Findpa     MAC Address:     4 & A & D F & E 2 & D       OoS     Statum Science     Mode:       O Statum Science     Mode:     80 MHz                                                                                                    |
| WOS Bridge     NACC Address:        £ Litabe<br>É Litabe<br>Wot Single<br>Wot Single<br>Wot Single<br>Wot Single<br>Wot Single<br>Wot Single<br>Wot Single<br>Wot Single                                                                                                    |
| Work/Grup Dridge<br>OoS         MAC Address:         648A8D7462BD           System Security         Mode:         822 Ttainiac            Client Gos         Channel Bandwidht:         80 MH2                                                                                                    |
| Oos         Mode:         802 11a/mac *           > Client Oos         Channel Bandwidh:         80 MH2 *                                                                                                    |
| Client Cas Channel Bandwidth: 80 MHz                                                                                                    |
| Channe Banowidin. SU NHZ                                                                                                    |
| SNMP'                                                                                                    |
| Single Point Setup     Primary Channet     Lower                                                                                                    |
| Captive Portal     Channet: Auto                                                                                                    |
|                                                                                                    |
| Advanced Settings                                                                                                    |
| DFS Support On •                                                                                                    |
| Short Guard Interval Supported. Yes 🗸                                                                                                    |
| Protection. Auto                                                                                                    |
| Bescon Intervat Too Millesconds (Plange: 20 - 2000, Default: 100)                                                                                                    |
| 0TM Perod 2 (Range: 1-255 Default 2)                                                                                                    |
| Fragmentation Threshold: 2246 Even Numbers (Range 256 - 2246, Defnuit, 2346)                                                                                                    |
| R15 Treehold (S535) (Ranne 0.65535)                                                                                                    |
| 2014 Cico System, Inc. All rights reserved.                                                                                                    |

Choisir le réseau 5GHZ

| cisco WAP371                              | Wireless-AC/N Dual Radio Access Point with Single Point Setup                  | Help |
|-------------------------------------------|--------------------------------------------------------------------------------|------|
| Getting Started                           | Networks                                                                       |      |
| Run Setup Wizard                          |                                                                                |      |
| <ul> <li>Status and Statistics</li> </ul> | Select the radio interface first, and then enter the configuration parameters. |      |
| <ul> <li>Administration</li> </ul>        | Radio () Radio () (S 042)                                                      |      |
| ► LAN                                     | ( Head of (Ker offs)                                                           |      |
| * Wireless                                | Virtual Access Points (SSDs)                                                   |      |
| Rogue AP Detection                        | MAC Filter Channel Isolation Band Steer                                        |      |
| Networks                                  | 😰 0 🗭 1 Assumer-ige-wift-RADUS 😰 WPA Personal 🗸 Disabled 🗸                     |      |
| Wireless Multicast Forward<br>Scheduler   | d Hide Datails                                                                 |      |
| Scheduler Association                     | 1005 Munitive (1 MRA 1000 E MRA 100                                            |      |
| Bandwidth Utilization                     |                                                                                |      |
| WDS Bridge                                | Ny. (range s-os characeirs)                                                    |      |
| WorkGroup Bridge                          | Show Key Schell Field                                                          |      |
| System Security                           | Very versign meters                                                            |      |
| Client QoS                                | MFP. Not Required Capable Required                                             |      |
| SNMP                                      |                                                                                |      |
| Single Point Setup                        |                                                                                |      |
| Captive Portal                            |                                                                                |      |
|                                           | 300                                                                            |      |
|                                           |                                                                                |      |
|                                           |                                                                                |      |
|                                           |                                                                                |      |
|                                           |                                                                                |      |
|                                           |                                                                                |      |
|                                           |                                                                                |      |
|                                           |                                                                                |      |
|                                           |                                                                                |      |
|                                           |                                                                                |      |
|                                           |                                                                                |      |
| ₹ →                                       |                                                                                |      |

Créez votre réseau wifi et configurez la sécurité choisie puis cliquez sur add

| CISCO                                                                                                    |                        |            |                                                                                                    |
|----------------------------------------------------------------------------------------------------|------------------------|------------|----------------------------------------------------------------------------------------------------|
| Getting Started                                                                                                    | DADIUD One             |            |                                                                                                    |
| Run Setup Wizard                                                                                                    | RADIUS Server          |            |                                                                                                    |
| <ul> <li>Status and Statistics</li> </ul>                                                                                                    | Server IP Address Type | IPv4       |                                                                                                    |
| <ul> <li>Administration</li> </ul>                                                                                                    |                        | O IPv6     |                                                                                                    |
| ► LAN                                                                                                    | Server IP Artrinecs.1  | 172 16 0 1 | for an and the second second sec |
| . Wissins                                                                                                    |                        |            | The second second s                                                                                                    |
| * System Security                                                                                                    | Server IP Address-2:   |            | (00000.0000)                                                                                                    |
| RADIUS Server                                                                                                    | Server IP Address-3:   |            | 000000000000000000000000000000000000000                                                                                                    |
| Password Complexity                                                                                                    |                        |            |                                                                                                    |
| WPA-PSK Complexity                                                                                                    | Server IP Address-4:   |            | (000000000)                                                                                                    |
| <ul> <li>Client QoS</li> </ul>                                                                                                    | Key-1:                 |            | (Range: 1 - 64 Characters)                                                                                                    |
| SNMP                                                                                                    | Key 2                  |            | 2 Tomori & d ( Descador)                                                                                                    |
| <ul> <li>Single Point Setup</li> </ul>                                                                                                    | NUY-2                  |            | (runge: 1 = 9+ Grantums)                                                                                                    |
| Captive Portal                                                                                                    | Key-3:                 |            | (Range: 1 - 64 Characters)                                                                                                    |
|                                                                                                    | Key-d                  |            | (Ranne: 1 - 64 Characters)                                                                                                    |
|                                                                                                    |                        |            | Towards a summaries                                                                                                    |
|                                                                                                    | RADIUS Accounting:     | Enable     |                                                                                                    |
|                                                                                                    | - Comp                 |            | -                                                                                                    |
|                                                                                                    | Save                   |            |                                                                                                    |
|                                                                                                    |                        |            |                                                                                                    |
|                                                                                                    |                        |            |                                                                                                    |
|                                                                                                    |                        |            |                                                                                                    |
|                                                                                                    |                        |            |                                                                                                    |
|                                                                                                    |                        |            |                                                                                                    |
|                                                                                                    |                        |            |                                                                                                    |
|                                                                                                    |                        |            |                                                                                                    |
|                                                                                                    |                        |            |                                                                                                    |
|                                                                                                    |                        |            |                                                                                                    |
|                                                                                                    |                        |            |                                                                                                    |
|                                                                                                    |                        |            |                                                                                                    |
|                                                                                                    |                        |            |                                                                                                    |
| @ 2014 Cisco Systems, Inc. All                                                                                                    | johts reserved.        |            |                                                                                                    |
| of second second s | and the second second  |            |                                                                                                    |

Cliquez sur « Save » Afin d'enregistrer les paramètres de configuration de votre borne wifi. Ces paramètres sont similaires dans le cas d'un réseau en 2,4 GHZ

\_\_\_\_

\_